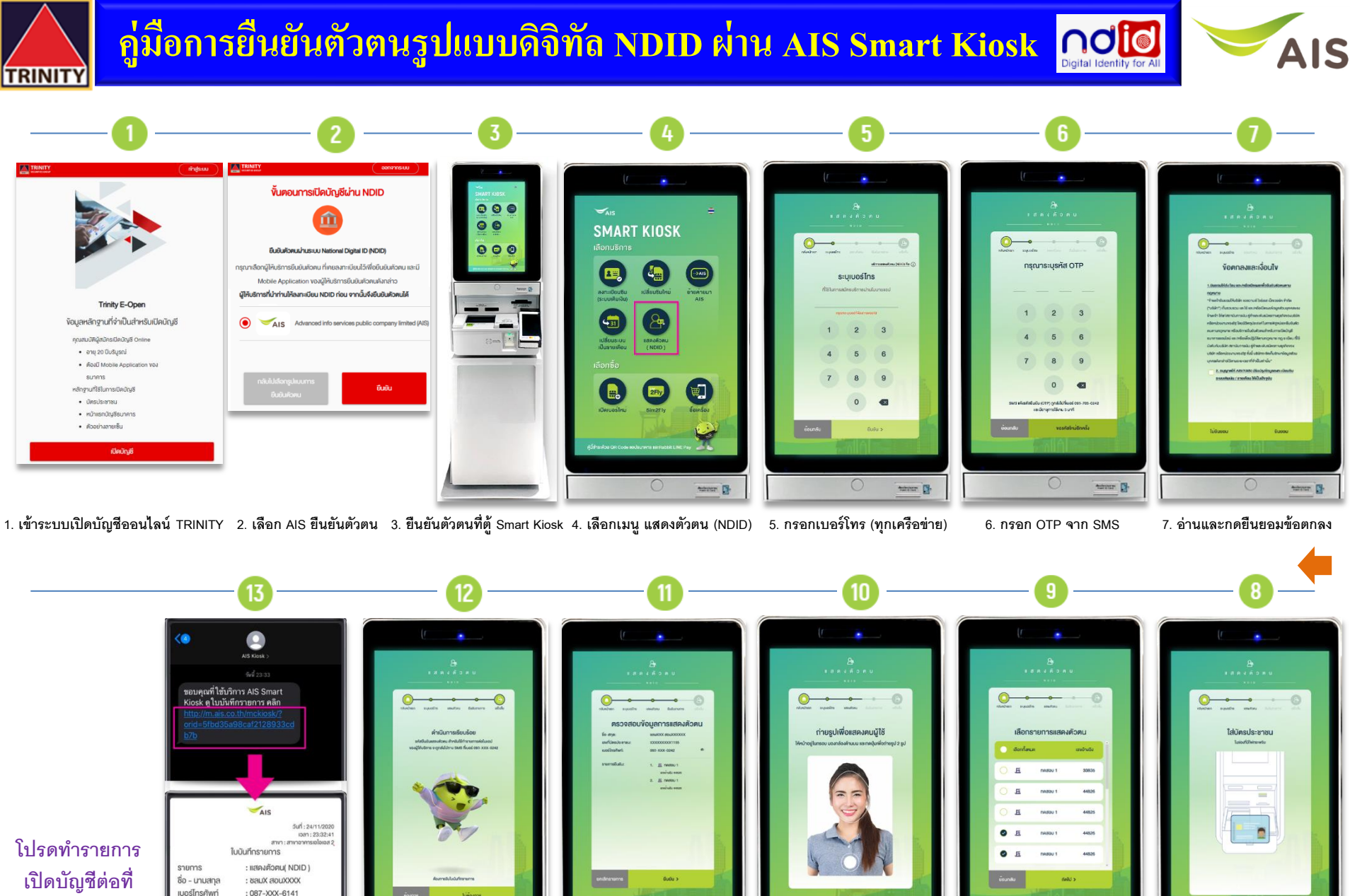

-

ระบบเปิดบัญชี TRINITY

13. ลูกค้าได้รับ SMS ใบบันทึกรายการ 12. ระบบแจ้งดำเนินการเรียบร้อย 11. ตรวจสอบข้อมูล และกดยืนยัน

-

10. ถ่ายรูปเพื่อยืนยันตัวตน

-

8. ใส่บัตรประชาชนที่ช่องเสียบ 9. เลือกรายการของ TRINITY

tatotar Di-

-

แสดงตัวตนส่าเร็จ

: 1 รายการ E กดสอบ 1 เลงอ้างอิง 99999

งอบคณที่ใช้บริการ เอไอเอส

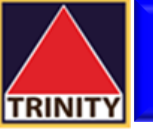

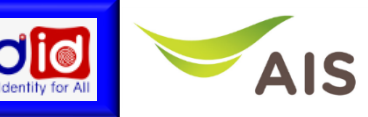

## คำถามที่พบบ่อย

| Q. | ยืนยันตัวตน NDID สามารถทำได้ที่ไหนบ้าง ? —                                                                                                    |
|----|----------------------------------------------------------------------------------------------------|
| A. | AIS Shop , Telewiz , AIS Buddy และร้านค้าร่วมรายการทุกสาขา                                                                                                    |
| Q. | หากพบปัญหายืนยันตัวตนไม่สำเร็จต้องทำอย่างไร ? 🗕 🗕                                                                                                    |
| A. | แจ้งกับหน่วยงานต้นทางที่ลูกค้าทำรายการเข้ามา เช่น ธนาคาร เป็นต้น                                                                                                  |
| Q. | เมื่อยืนยันตัวตนเสร็จแล้วที่ AIS ต้องทำอย่างไรต่อ ? 🛛 🗕 🥌                                                                                                    |
| А. | กลับไปที่ Application หน่วยงานต้นทางที่ลูกค้าต้องการเปิดบัญชี                                                                                                    |
| Q. | ยืนยันตัวตนเสร็จจะทราบข้อมูลว่าทำรายการสำเร็จจากที่ไหน ? —                                                                                                    |
| Α. | หลังทำรายการสำเร็จ ระบบจะส่ง SMS แจ้งลูกค้า พร้อมรายละเอียดวัน เวลาที่ลูกค้าทำรายการเข้ามา                                                                        |
| Q. | สามารถทำรายการยืนยินตัวซ้ำได้หรือไม่ ? —                                                                                                    |
| А. | ถ้าทำรายการไปแล้ว ไม่สามารถกลับมาทำรายการยืนยันตัวตนซ้ำได้อีก แนะนำลูกค้าทำรายการให้สำเร็จกายในครั้งเดียว หากไม่<br>สำเร็งต้องกลับไปทำรายการใหม่ที่หน่วยงานต้นทาง |

## ้สะดวก รวดเร็ว ปลอดภัย ไม่มีค่าใช้จ่าย กับหลากหลายจุดบริการ

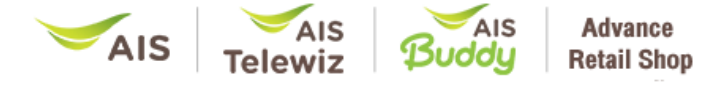

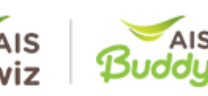

Modern Channel